## News-o-matic summary worksheet

| Name                                                                     | Class                                                                                                    |     |
|--------------------------------------------------------------------------|----------------------------------------------------------------------------------------------------|-----|
| 1. How many stories are in t                                             | s edition?                                                                                                    |     |
| <ul><li>2. How many games can yo</li><li>Click on "Games" &gt;</li></ul> | play?<br><b>Nystery World</b> " and click on " <b>Clue</b> " try to guess the correct answer.                             |     |
| 3. Click on the first news sto<br>an <i>illustration</i> of the word be  | , " <b>Good Bye, Sochi</b> ". Write one new <b>vocabulary</b> word (in <b>blue BOLD</b> print) its <i>definition</i> , w. | anc |
| •                                                                        | (vocabulary word)                                                                                                    |     |
| •                                                                        | (definition)                                                                                                    |     |
| • Illustrate your voca                                                   | Jiary word below:                                                                                                    |     |
| 4. In the "Good Bye Sochi'                                               | article, which country received the most medals and predict why?                                                          |     |
| (country)                                                                |                                                                                                    |     |
| (why)                                                                    |                                                                                                    |     |
| 5. Click on the blue " <b>FACT</b> "                                     | cle to the left. What did you <b>learn</b> clicking on this button?                                                       |     |
| 6. Click on " <b>Go There</b> " in th                                    | upper-right corner. How many hours of "Flying Time" would it take to arrive there?                                        |     |

• Tap on the airplane propeller to your right. Read the fun fact.

7. Click the RED X in the upper corner and go back to the main screen of your article. Click the ARROW under the "Go There" button. Did you see a video?
Yes or No (Circle your answer)

8. Now click the **BLUE CIRCLE WITH THE + SIGN**. What do you see?

9. Yes or No: There is a button saying "Read to Me."

10. Summarize this article in one or two sentences below.